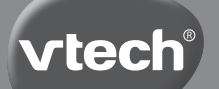

Manual de instrucciones

# MICR SCOPIO EDUCATIVO MULTIMEDIA

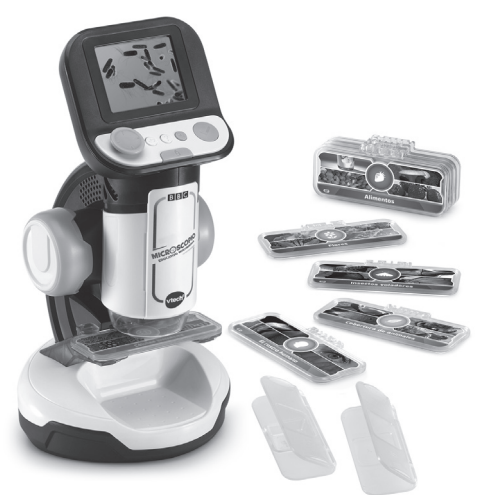

91-004143-006®

# INTRODUCCIÓN

¡Gracias por comprar el **Microscopio educativo Multimedia!** Explora los minimundos que hay a tu alrededor y descubre montones de datos interesantes acerca de 18 temas diferentes como el cuerpo humano, las células, insectos, minerales, plantas... Además, ¡aprenderás a usar un microscopio real observando tus propias muestras!

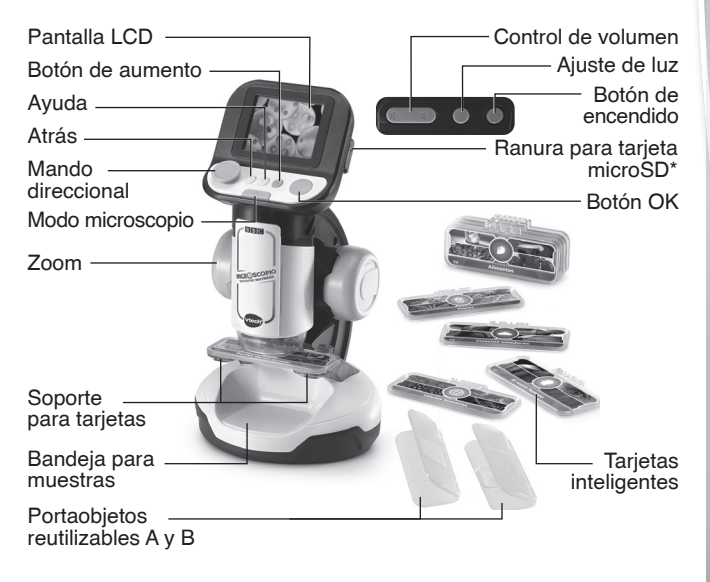

\*Tarjeta microSD no incluida

|                             | Microscopio real<br>Grosor de la muestra Nivel de aumento |                                                                                      |                              | <u>Contenido</u><br><u>de la BBC</u> |
|-----------------------------|-----------------------------------------------------------|--------------------------------------------------------------------------------------|------------------------------|--------------------------------------|
| Soporte<br>para<br>tarjetas | Portaobjetos A                                            | Hasta 1mm.<br>Tejidos, papel, hoja,<br>pelo, pétalo                                  | Hasta 200x<br>(zoom digital) | Tarjetas<br>inteligentes             |
|                             | Portaobjetos B                                            | Hasta 5mm.<br>Corteza de árbol,<br>migas, una piedra<br>pequeña, cáscara de<br>huevo | Hasta 200x<br>(zoom digital) |                                      |
| Bandeja<br>para<br>muestras | No necesita<br>tarjeta ni<br>portaobjetos                 | Hasta 40mm.<br>Cáscara de nuez,<br>conchas de mar,<br>monedas                        | Hasta 60x<br>(zoom digital)  |                                      |

# INCLUIDO EN ESTE EMBALAJE

- Microscopio educativo Multimedia
- 9 tarjetas inteligentes
- 2 portaobjetos reutilizables
- Una guía de inicio rápido

#### ADVERTENCIA:

Los materiales de este embalaje, tales como cintas, hojas de plástico, alambres, etiquetas, cierres de seguridad y tornillos de embalaje, no son parte de este juguete y deberían ser desechados por la seguridad de su hijo.

Usar bajo la vigilancia de un adulto.

**NOTA:** Le recomendamos conserve esta guía ya que contiene información importante.

#### Sistema de sujeción del embalaje:

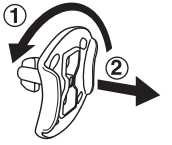

- ① Gire el plástico en la dirección indicada en la flecha.
- (2) Tire del plástico para retirarlo.

# PARA EMPEZAR A JUGAR

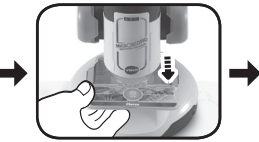

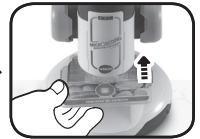

Corte y retire las cuerdas antes de jugar con la unidad. No son parte del juguete y deben ser desechadas por la seguridad de los menores.

**ATENCIÓN:** El microscopio se encuentra en modo DEMOSTRACIÓN. Para salir de él siga estos pasos:

- 1. Encienda la unidad presionando el botón de encendido o el botón OK.
- 2. Retire la Tarjeta inteligente cuando comience el vídeo demostrativo.
- 3. Inserte otra Tarjeta inteligente mientras visualiza el vídeo demostrativo.
- La unidad irá al menú principal. Si no se ha realizado correctamente, vuelva a repetir los pasos 1 a 3.

# INSTALACIÓN DE LAS PILAS

- 1. Asegúrese de que el juguete está apagado.
- 2. Encontrará el compartimento de las pilas en la parte inferior del mismo.
- Si hay pilas instaladas en la unidad, extráigalas tirando de uno de los extremos.
- Coloque 4 pilas AA (AM-3/LR6) nuevas según muestra el dibujo. Para un mejor rendimiento se recomienda el uso de pilas alcalinas o baterías de Ni-MH (níquel hidruro metálico) totalmente cargadas.

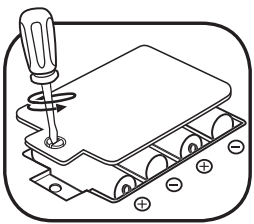

5. Coloque de nuevo la tapa y cierre el compartimento, asegurándose de que el tornillo está suficientemente apretado.

#### ¡ADVERTENCIA!

Las pilas deben ser colocadas por un adulto. Mantenga las pilas fuera del alcance de los menores.

#### IMPORTANTE: INFORMACIÓN SOBRE LAS PILAS

- Instale las pilas correctamente respetando los signos de polaridad (+, -) para evitar cualquier tipo de fuga.
- · No mezcle pilas nuevas y viejas.
- · No utilice pilas de diferentes tipos.
- · Utilice únicamente el tipo de pilas recomendadas.
- No se debe provocar cortocircuitos en los bornes de una pila.
- Extraiga las pilas cuando no se vaya a utilizar el juguete durante un largo periodo de tiempo.
- Retire las pilas usadas del juguete.
- · No acerque ni tire las pilas al fuego.

#### PILAS RECARGABLES

- Si las pilas recargables son extraíbles, retírelas del juguete para su carga.
- Recargue las pilas recargables siempre bajo la vigilancia de un adulto.
- · No intente recargar pilas normales.

#### Ayúdenos a cuidar nuestro entorno, es responsabilidad de todos.

 Este símbolo indica que este producto y sus pilas no deben tirarse a la basura al final de su vida útil, sino que deben ser depositados en contenedores especiales, para poder reciclarlos adecuadamente y así evitar daños en el medio ambiente o efectos perjudiciales para la salud. Por favor, respete la normativa vigente y recurra a un Punto Limpio o a los servicios destinados para tal fin en su localidad.

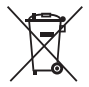

- Los símbolos Hg, Cd, o Pb, indican que las pilas contienen un nivel de mercurio (Hg), cadmio (Cd) o plomo (Pb) mayor del permitido en la directiva europea (2006/66/CE).
- La barra negra, indica que el producto está en el mercado después del 13 de agosto de 2005

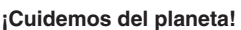

- Le animamos a darle una segunda vida a su juguete llevándolo a un Punto Limpio. De esta forma sus materiales se podrán reciclar respetando así el medio ambiente.
- · Busque en su localidad el Punto Limpio más cercano.

# CARACTERÍSTICAS

# 1. Botón de encendido 🙂

Encienda o apague el microscopio con este botón. Puede tardar hasta 3 segundos en encenderse si hay una tarjeta microSD dentro. Presione durante un segundo para apagar la unidad.

# 2. Mando direccional 😳

Use este mando para seleccionar opciones en la pantalla del menú. Mientras lo use en el Modo microscopio o al observar imágenes de las Tarjetas inteligentes, podrá acceder a las zonas no visibles en la pantalla. Durante los juegos, use este mando para moverse por la pantalla.

### 3. Botón OK 🕑

Presione OK para confirmar o hacer capturas de pantalla en el Modo microscopio. También para interaccionar durante los juegos.

### 4. Ayuda ?

Pulse este botón para escuchar pistas o instrucciones.

### 5. Atrás 🗢

Presione este botón para ir a una pantalla anterior.

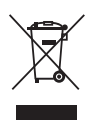

# 6. Modo microscopio 🔼 💁

Acceda a las funciones del microscopio para observar muestras reales en los portaobjetos o en la bandeja inferior. Si hay una Tarjeta inteligente colocada y presiona este botón, la imagen cambiará entre el Menú principal y el menú de la Tarjeta inteligente.

#### 7. Zoom

Gire la rueda del zoom para acercar o alejar la cámara o para enfocar la imagen en el Modo microscopio. Si está usando una Tarjeta inteligente, podrá observar diferentes imágenes y enfocarlas.

### 8. Botón de aumento 🖲

Podrá tener una visión ampliada de la imagen de la pantalla.

### 9. Ajuste de luz 🥸

En el Modo microscopio podrá adaptar la intensidad de la luz.

#### 10. Control de volumen 🔍 🖤

Regule el volumen del sonido como más le convenga.

#### 11. Soporte para tarjetas

Introduzca una Tarjeta inteligente o coloque un portaobjetos reutilizable.

#### 12. Bandeja para muestras

Coloque algunos objetos para observarlos con el microscopio.

#### 13. Tarjetas inteligentes

Descubra información y datos interesantes con imágenes y vídeos proporcionados por la BBC.

#### 14. Portaobjetos reutilizables

Introduzca muestras pequeñas y colóquelas en la bandeja, acceda al Modo microscopio para observarlas con detalle.

#### 15. Captura de imágenes

Podrá hacer capturas de pantalla en el Modo microscopio y guardar hasta 100 fotografías presionando el botón OK.

**Nota:** Este número puede variar dependiendo de la calidad de las imágenes. Las fotos con más color ocupan más memoria.

# 16. Ranura para tarjeta microSD 🕒

Coloque una tarjeta de memoria (no incluida) para guardar más imágenes o pasarlas a un ordenador.

# PARA EMPEZAR A JUGAR

Encienda la unidad presionando el botón de encendido o el botón OK.

# 1. MODO MICROSCOPIO

Seleccione este modo en el menú principal o pulse el botón Modo microscopio para observar sus muestras propias tanto en los portaobjetos reutilizables como en la bandeja.

Las siguientes funciones están disponibles:

- con el **mando direccional** observe todas las áreas de la pantalla.
- gire el **zoom** para acercar o alejar la imagen y enfocarla.
- con el botón de aumento verá la imagen digital ampliada.
- ajuste la luz para ver las muestras con más claridad.
- presione **OK** para hacer capturas de imagen de lo que ve en la pantalla.

#### Ranura para tarjeta microSD

- Las fotos se guardarán en la memoria interna si no está usando una tarjeta microSD.
- Si está usando una tarjeta microSD, las fotos se guardarán directamente en ella. El microscopio es compatible con tarjetas de hasta 32GB.
- El número máximo de fotos que se pueden hacer es de 30.096.
   Si sobrepasa esta cantidad, las fotos se sobrescribirán con los mismos nombres de archivo.

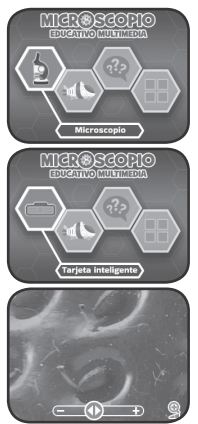

9

 No retire la tarjeta microSD durante el proceso de hacer una foto, borrarla, sobrescribirla o transferirla a la tarjeta microSD; podría bloquear la unidad o guardarse de forma errónea. Las imágenes dañadas aparecerán con el icono 🔇 en la Galería.

# 2. TARJETAS INTELIGENTES

Coloque en el soporte una de las 9 tarjetas inteligentes para acceder al contenido educativo a través de imágenes y vídeos.

- Elija Imágenes en el menú para ver las fotos y aprender datos interesantes de cada tema. Use el Mando direccional y el Zoom para ver la imagen completa y escuchar toda la información.
- Elija Vídeos en el menú para ver toda la información disponible de cada tema.

### 3. MICROAVENTURA

Un divertido reto donde tendrá que alimentar, curar y proteger a los microorganismos de algunos microinvasores en 24 fascinantes niveles.

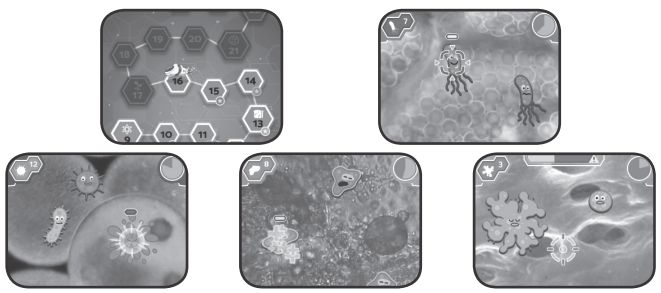

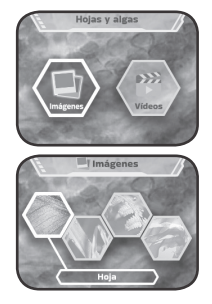

# 4. ¿QUÉ ES ESTO?

A ver si adivina qué es cada imagen. Debe escuchar las preguntas y elegir la imagen que corresponda.

# 5. GALERÍA

Aquí se guardarán las fotos que se hagan en el Modo microscopio, también se podrán borrar o pasarlas a una tarjeta microSD.

#### Cómo pasar las fotos del microscopio a un ordenador

- 1. Inserte una tarjeta microSD\* en la unidad.
- 2. En la Galería, seleccione el icono de Transferir fotos @ para pasar las fotos de la memoria interna a la tarjeta microSD.
- Al completar el proceso\*\*, retire la tarjeta e insértela en su ordenador.
- Podrá localizar las fotos guardadas\*\*\* en una carpeta nombrada de esta manera #MICRO/DCIM/XXXMICRO. Las 3 X corresponden a un número asignado al nombre de la carpeta.
- Copie la carpeta XXXMICRO directamente en su ordenador. No corte y pegue los archivos de forma individual desde esta carpeta.
- \* Puede usar tarjetas de hasta 32GB (no incluida).
- \*\* No retire la tarjeta mientras dure el proceso ya que podría dañar la unidad o las imágenes.
- \*\*\* La fecha y hora de las imágenes no será real ya que el microscopio no dispone de reloj.

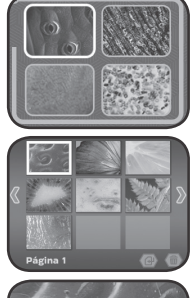

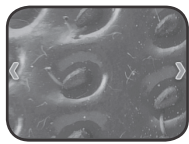

#### Nota respecto de la carpeta #MICRO:

- No renombre, edite o borre la carpeta ni ninguna de sus subcarpetas.
- No añada ninguna carpeta en ella ni en ninguna de sus subcarpetas.
- No renombre, edite o borre ninguno de sus archivos.
- No añada ningún archivo en ella ni en ninguna de sus subcarpetas.

Si introduce una tarjeta microSD con carpetas o archivos renombrados, editados, borrados o añadidos, puede ocurrir esto en la Galería:

- que algunas fotos no se puedan ver.
- que algunas fotos aparezcan con el icono de error 🔇.
- que el orden de visualización de las fotos guardadas sea erróneo.
- que las imágenes en miniatura no se correspondan con las fotos reales.

También podría causar problemas al hacer nuevas fotos y sobrescribir imágenes que ya existen con el mismo nombre de archivo.

#### Modo parental

Está disponible en el caso de tener que reiniciar la unidad o formatearla. Estas son las opciones disponibles:

- 1. Reiniciar los datos de progreso de los juegos.
- 2. Borrar todas las fotos de la Galería.
- Formatear el almacenamiento interno. Se borrarán los datos de progreso y las fotos de la Galería.

Atención: Una vez iniciada una de estas opciones, no podrá volver atrás.

Para acceder al Modo parental, presione esta secuencia de botones en el Menú principal:

arriba, volumen alto, abajo, volumen bajo, ayuda, ayuda, mantenga presionado atrás durante más de 3 segundos.

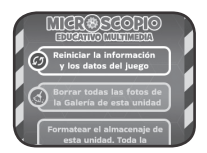

### Estado de las pilas

Cuando las pilas tengan poca batería, verá este icono en la pantalla

Reemplace las pilas por unas nuevas o la unidad no se encenderá.

#### Desconexión automática

Para preservar la duración de las pilas, la pantalla del microscopio bajará de intensidad tras aproximadamente 3 minutos de inactividad y se apagará si no se usa durante 6 minutos. Para que la pantalla vuelva a su estado habitual, pulse cualquier botón. Pulse el botón de encendido o el botón OK si se ha apagado la unidad.

# SOLUCIÓN DE PROBLEMAS

| Problema                                     | Posible solución                                                                                                    |
|----------------------------------------------|----------------------------------------------------------------------------------------------------|
| La unidad ha<br>dejado de<br>funcionar       | <ol> <li>Presione el botón de encendido durante<br/>más de 10 segundos.</li> <li>Suelte el botón de encendido, ahora<br/>funcionará correctamente.</li> <li>Si sigue sin funcionar, cambie las pilas<br/>por unas nuevas y presione el botón de<br/>encendido.</li> </ol> |
| La pantalla no<br>funciona<br>correctamente. | <ol> <li>Presione el botón de encendido durante<br/>más de 10 segundos.</li> <li>Suelte el botón de encendido, ahora<br/>funcionará correctamente.</li> </ol>                                                                                                    |
| No reconoce la                               | Asegúrese de que no hay otro objeto dentro<br>del soporte y que la tarjeta está colocada<br>correctamente.                                                                                                    |
| rarjeta inteligente                          | Asegúrese de que no hay nada pegado en los huecos de la tarjeta.                                                                                                    |

|                                                                                                    | Reinicie la unidad presionando el botón de encendido.                                                                                                    |  |  |
|----------------------------------------------------------------------------------------------------|----------------------------------------------------------------------------------------------------|--|--|
| Modo microscopio<br>SIN tarjeta micro SD<br>- Fallo al grabar las<br>fotos                                     | <ol> <li>Entre en el menú parental.</li> <li>Seleccione la opción 2 y confirme. Una<br/>vez terminado el proceso, podrá volver a<br/>sacar fotos en el Modo microscopio.</li> <li>Si sigue sin funcionar, seleccione la<br/>opción 3 del menú parental.</li> <li>Nota: Las opciones 2 y 3 del menú parental<br/>borrarán todas las fotos guardadas de la<br/>memoria interna. Si quiere conservarlas,<br/>guárdelas primero en una tarjeta microSD.</li> </ol> |  |  |
| Modo microscopio                                                                                               | Asegúrese de que la tarjeta de memoria no excede de 32GB.                                                                                                    |  |  |
| CON tarjeta micro SD<br>- Error en la tarjeta<br>de memoria o fallo<br>al grabar las fotos                     | Formatee la tarjeta microSD en su ordenador<br>e intente de nuevo.<br><b>Nota:</b> Todos los archivos que tenga guardados<br>en la tarjeta se borrarán, si quiere conservarlos,<br>haga antes una copia de seguridad.                                                                                                    |  |  |
| Modo microscopio<br>SIN tarjeta microSD<br>- Sale un mensaje<br>de sobrescribir<br>imagen al hacer<br>una foto | <ol> <li>Entre en el menú parental.</li> <li>Seleccione la opción 2 y confirme. Una<br/>vez terminado el proceso, no verá más<br/>ese mensaje al sacar una foto.</li> <li>Nota: La opción 2 del menú parental borrará<br/>todas las fotos guardadas de la memoria<br/>interna. Si quiere conservarlas,guárdelas<br/>primero en una tarjeta microSD.</li> </ol>                                                                                                 |  |  |

| Modo microscopio                                                                                          | Use una tarjeta de memoria diferente que no contenga ninguna imagen guardada desde el microscopio.                                                                                                    |
|----------------------------------------------------------------------------------------------------|----------------------------------------------------------------------------------------------------|
| CON tarjeta<br>microSD<br>- Sale un mensaje<br>de sobrescribir<br>imagen al hacer<br>una foto             | <ol> <li>Entre en el menú parental.</li> <li>Seleccione la opción 2 y confirme. Una<br/>vez terminado el proceso, no verá más<br/>ese mensaje al sacar una foto.</li> <li>Nota: La opción 2 del menú parental borrará<br/>todas las fotos guardadas de la memoria<br/>interna. Si quiere conservarlas, guárdelas<br/>primero en una tarjeta microSD.</li> </ol>                             |
|                                                                                                    | Asegúrese de que la tarjeta de memoria no excede de 32GB.                                                                                                    |
| Galería - Error al<br>transferir las fotos                                                                | Formatee la tarjeta microSD en su ordenador<br>e intente de nuevo.<br><b>Nota:</b> Todos los archivos que tenga guardados<br>en la tarjeta se borrarán, si quiere conservarlos,<br>haga antes una copia de seguridad.                                                                                                    |
| Galería SIN<br>tarjeta microSD<br>- Las nuevas<br>fotos no salen en la<br>primera página de la<br>Galería | <ol> <li>Entre en el menú parental.</li> <li>Seleccione la opción 2 y confirme. Una<br/>vez terminado el proceso, las nuevas fotos<br/>deben aparecer en la primera página de<br/>la Galería.</li> <li>Nota: La opción 2 del menú parental borrará<br/>todas las fotos guardadas de la memoria<br/>interna. Si quiere conservarlas,guárdelas<br/>primero en una tarjeta microSD.</li> </ol> |

|                                                                                                    | Use una tarjeta de memoria diferente que no contenga ninguna imagen guardada desde el microscopio.                                                                                                    |  |
|----------------------------------------------------------------------------------------------------|----------------------------------------------------------------------------------------------------|--|
| Galería CON<br>tarjeta microSD<br>- Las nuevas<br>fotos no salen en la<br>primera página de la<br>Galería | <ol> <li>Entre en el menú parental.</li> <li>Seleccione la opción 2 y confirme. Una<br/>vez terminado el proceso, las nuevas fotos<br/>deben aparecer en la primera página de<br/>la Galería.</li> <li>Nota: La opción 2 del menú parental borrará<br/>todas las fotos guardadas de la memoria<br/>interna. Si quiere conservarlas, guárdelas<br/>primero en una tarjeta microSD.</li> </ol> |  |
|                                                                                                    | Si está usando una tarjeta microSD, retírela.                                                                                                    |  |
| No puede acceder<br>a la Galería o se                                                                     | <ul> <li>Use una tarjeta de memoria diferente<br/>que no contenga ninguna imagen guardada<br/>desde el microscopio.</li> <li>Formatee la tarjeta microSD en su ordenador<br/>e intente de nuevo.</li> <li>Nota: Todos los archivos que tenga guardados<br/>en la tarjeta se borrarán, si quiere conservarlos,<br/>haga antes una copia de seguridad.</li> </ul>                              |  |
| queda bloqueada                                                                                           | <ol> <li>Entre en el menú parental.</li> <li>Seleccione la opción 2 y confirme. Una<br/>vez terminado el proceso, la Galería<br/>debería estar disponible.</li> <li>Nota: La opción 2 del menú parental borrará<br/>todas las fotos guardadas de la memoria<br/>interna. Si quiere conservarlas, guárdelas<br/>primero en una tarjeta microSD.</li> </ol>                                    |  |

# CUIDADO Y MANTENIMIENTO

- 1. Limpie el juguete con un paño suave ligeramente húmedo. No utilice disolventes ni abrasivos.
- 2. Manténgalo lejos de la luz directa del sol o de cualquier otra fuente de calor.
- 3. Quite las pilas cuando el juguete no vaya a ser utilizado durante un largo periodo de tiempo.
- 4. No deje caer la unidad sobre superficies duras, ni la exponga a la humedad o al agua.
- 5. No trate de reparar la unidad ni desmontar el producto.
- 6. Recomendamos cambiar las pilas por unas nuevas si el juguete no funciona correctamente.

# SOLUCIÓN DE PROBLEMAS

Si por alguna razón la unidad deja de funcionar o lo hace con irregularidad, por favor, siga estos pasos:

- 1. Apague el juguete.
- 2. Quite las pilas.
- 3. Deje que la unidad repose durante unos minutos, después vuelva a poner las pilas.
- 4. Encienda el juguete, ahora debería funcionar.
- 5. Si el producto sigue sin funcionar, utilice pilas nuevas.

Si el problema continúa, por favor, póngase en contacto con nuestro Servicio de Atención al Cliente a través del teléfono 913120770 (válido únicamente en España) o del correo electrónico informacion@vtecheu.com. Las consultas deben ser realizadas por un adulto.

#### VTech Electronics Europe

Atención al Consumidor:informacion@vtecheu.com Tel: 91 312 07 70 (solo para España) www.vtech.es

# Para buscar más información acerca de nuestros productos y consultar las condiciones de garantía visite nuestra página web.

www.vtech.es

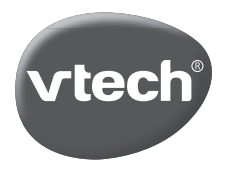

© 2023 VTech Holdings Limited. Todos los derechos reservados. 91-004143-006 S